# YAMAHA DME-N Network Driver Installation Guide for M7CL

# ATTENTION

# **SOFTWARE LICENSE AGREEMENT**

PLEASE READ THIS SOFTWARE LICENSE AGREEMENT ("AGREEMENT") CAREFULLY BEFORE USING THIS SOFTWARE. YOU ARE ONLY PERMITTED TO USE THIS SOFTWARE PURSUANT TO THE TERMS AND CONDITIONS OF THIS AGREEMENT. THIS AGREEMENT IS BETWEEN YOU (AS AN INDIVIDUAL OR LEGAL ENTITY) AND YAMAHA CORPORATION ("YAMAHA").

BY DOWNLOADING, INSTALLING, COPYING, OR OTHERWISE USING THIS SOFTWARE YOU ARE AGREEING TO BE BOUND BY THE TERMS OF THIS LICENSE. IF YOU DO NOT AGREE WITH THE TERMS, DO NOT DOWNLOAD, INSTALL, COPY, OR OTHERWISE USE THIS SOFTWARE. IF YOU HAVE DOWNLOADED OR INSTALLED THE SOFTWARE AND DO NOT AGREE TO THE TERMS, PROMPTLY DELETE THE SOFTWARE.

### **1. GRANT OF LICENSE AND COPYRIGHT**

Yamaha hereby grants you the right to use one copy of the software program(s) and data ("SOFTWARE") accompanying this Agreement. The term SOFTWARE shall encompass any updates to the accompanying software and data. The SOFTWARE is owned by Yamaha and/or Yamaha's licensor(s), and is protected by relevant copyright laws and all applicable treaty provisions. While you are entitled to claim ownership of the data created with the use of SOFTWARE, the SOFTWARE will continue to be protected under relevant copyrights.

- You may use the SOFTWARE on a single computer.
- You may make one copy of the SOFTWARE in machine-readable form for backup purposes only, if the SOFTWARE is on media where such backup copy is permitted. On the backup copy, you must reproduce Yamaha's copyright notice and any other proprietary legends that were on the original copy of the SOFTWARE.
- You may permanently transfer to a third party all your rights in the SOFTWARE, provided that you do not retain any copies and the recipient reads and agrees to the terms of this Agreement.

### 2. RESTRICTIONS

- You may not engage in reverse engineering, disassembly, decompilation or otherwise deriving a source code form of the SOFTWARE by any method whatsoever.
- You may not reproduce, modify, change, rent, lease, or distribute the SOFTWARE in whole or in part, or create derivative works of the SOFTWARE.
- You may not electronically transmit the SOFTWARE from one computer to another or share the SOFTWARE in a network with other computers.
- You may not use the SOFTWARE to distribute illegal data or data that violates public policy.
- You may not initiate services based on the use of the SOFTWARE without permission by Yamaha Corporation.

Copyrighted data, including but not limited to MIDI data for songs, obtained by means of the SOFTWARE, are subject to the following restrictions which you must observe.

- Data received by means of the SOFTWARE may not be used for any commercial purposes without permission of the copyright owner.
- Data received by means of the SOFTWARE may not be duplicated, transferred, or distributed, or played back or performed for listeners in public without permission of the copyright owner.
- The encryption of data received by means of the SOFTWARE may not be removed nor may the electronic watermark be modified without permission of the copyright owner.

### **3. TERMINATION**

This Agreement becomes effective on the day that you receive the SOFTWARE and remains effective until terminated. If any copyright law or provisions of this Agreement is violated, the Agreement shall terminate automatically and immediately without notice from Yamaha. Upon such termination, you must immediately destroy the licensed SOFTWARE, any accompanying written documents and all copies thereof.

#### 4. DISCLAIMER OF WARRANTY ON SOFTWARE

You expressly acknowledge and agree that use of the SOFTWARE is at your sole risk. The SOFTWARE and related documentation are provided "AS IS" and without warranty of any kind. NOTWITHSTANDING ANY OTHER PROVISION OF THIS AGREEMENT, YAMAHA EXPRESSLY DISCLAIMS ALL WARRANTIES AS TO THE SOFTWARE, EXPRESS, AND IMPLIED, INCLUDING BUT NOT LIMITED TO THE IMPLIED WARRANTIES OF MERCHANTABILITY, FITNESS FOR A PARTICULAR PURPOSE AND NON-INFRINGEMENT OF THIRD PARTY RIGHTS. SPECIFICALLY, BUT WITHOUT LIMITING THE FOREGOING, YAMAHA DOES NOT WARRANT THAT THE SOFTWARE WILL MEET YOUR REQUIREMENTS, THAT THE OPERATION OF THE SOFTWARE WILL BE UNINTERRUPTED OR ERROR-FREE, OR THAT DEFECTS IN THE SOFTWARE WILL BE CORRECTED.

### 5. LIMITATION OF LIABILITY

YAMAHA'S ENTIRE OBLIGATION HEREUNDER SHALL BE TO PERMIT USE OF THE SOFTWARE UNDER THE TERMS HEREOF. IN NO EVENT SHALL YAMAHA BE LIABLE TO YOU OR ANY OTHER PERSON FOR ANY DAMAGES, INCLUDING, WITHOUT LIMITATION, ANY DIRECT, INDIRECT, INCIDENTAL OR CONSEQUENTIAL DAMAGES, EXPENSES, LOST PROFITS, LOST DATA OR OTHER DAMAGES ARISING OUT OF THE USE, MISUSE OR INABILITY TO USE THE SOFTWARE, EVEN IF YAMAHA OR AN AUTHORIZED DEALER HAS BEEN ADVISED OF THE POSSIBILITY OF SUCH DAMAGES. In no event shall Yamaha's total liability to you for all damages, losses and causes of action (whether in contract, tort or otherwise) exceed the amount paid for the SOFTWARE.

### **6. THIRD PARTY SOFTWARE**

Third party software and data ("THIRD PARTY SOFTWARE") may be attached to the SOFTWARE. If, in the written materials or the electronic data accompanying the Software, Yamaha identifies any software and data as THIRD PARTY SOFTWARE, you acknowledge and agree that you must abide by the provisions of any Agreement provided with the THIRD PARTY SOFTWARE and that the party providing the THIRD PARTY SOFTWARE is responsible for any warranty or liability related to or arising from the THIRD PARTY SOFTWARE. Yamaha is not responsible in any way for the THIRD PARTY SOFTWARE or your use thereof.

- Yamaha provides no express warranties as to the THIRD PARTY SOFTWARE. IN ADDITION, YAMAHA EXPRESSLY DISCLAIMS ALL IMPLIED WARRANTIES, INCLUDING BUT NOT LIMITED TO THE IMPLIED WARRANTIES OF MERCHANTABILITY AND FITNESS FOR A PARTICULAR PURPOSE, as to the THIRD PARTY SOFTWARE.
- Yamaha shall not provide you with any service or maintenance as to the THIRD PARTY SOFTWARE.
- Yamaha is not liable to you or any other person for any damages, including, without limitation, any direct, indirect, incidental or consequential damages, expenses, lost profits, lost data or other damages arising out of the use, misuse or inability to use the THIRD PARTY SOFTWARE.

#### 7. GENERAL

This Agreement shall be interpreted according to and governed by Japanese law without reference to principles of conflict of laws. Any dispute or procedure shall be heard before the Tokyo District Court in Japan. If for any reason a court of competent jurisdiction finds any portion of this Agreement to be unenforceable, the remainder of this Agreement shall continue in full force and effect.

### 8. COMPLETE AGREEMENT

This Agreement constitutes the entire agreement between the parties with respect to use of the SOFTWARE and any accompanying written materials and supersedes all prior or contemporaneous understandings or agreements, written or oral, regarding the subject matter of this Agreement. No amendment or revision of this Agreement will be binding unless in writing and signed by a fully authorized representative of Yamaha.

# **Special Notices**

- The software and this manual are the exclusive copyrights of Yamaha Corporation.
- Please read carefully the Software Licensing Agreement at the front of this manual before installing the application.
- Copying of the software or reproduction of this manual in whole or in part by any means is expressly forbidden without the written consent of the manufacturer.
- Yamaha makes no representations or warranties with regard to the use of the software and documentation and cannot be held responsible for the results of the use of this manual and the software.
- Future upgrades of application and system software and any changes in specifications and functions will be announced at the following website. <a href="http://www.yamahaproaudio.com/">http://www.yamahaproaudio.com/</a>
- The screen displays as illustrated in this manual are for instructional purposes, and may appear somewhat different from the screens which appear on your computer.
- The illustrations and LCD screens as shown in this owner's manual are for instructional purposes only, and may appear somewhat different from those on your instrument.
- Copying of the commercially available musical data including but not limited to MIDI data and/or audio data is strictly prohibited except for your personal use.
- Windows is the registered trademarks of Microsoft<sup>®</sup> Corporation.
- The company names and product names in this manual are the trademarks or registered trademarks of their respective companies.

M7CL Editor requires DME-N Network Driver Version 1.0.1 or higher. In case you have an older version installed on your system, please make sure to first un-install it and then install the version delivered with M7CL installation package.

# **DME-N Network Driver**

To operate your Yamaha hardware from your computer via Ethernet, you'll need to install the DME-N Network Driver software.

DME-N Network Driver is software that transfers MIDI data back and forth between your computer and the hardware via Ethernet cable.

# **Connection of computer and the M7CL**

Connect the computer to the M7CL by using an Ethernet cable via a hub. When you connect the computer to the M7CL directly, use a crossover cable.

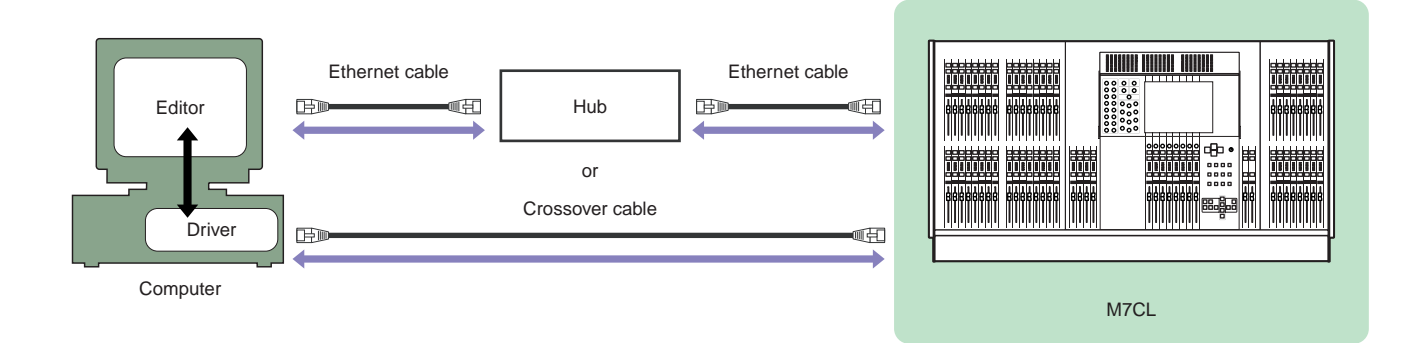

## **Minimum System Requirements**

DME-N Network Driver applies to the system requirements of M7CL Editor. Refer to the M7CL Editor Installation Guide for details.

### Installation

- **1** Extract the data from the downloaded compressed file and open the "DME\_Networkdrv\_v\*\*\*" folder. "\*\*\*" represents the version number.
- 2 Double-click on "Setup.exe." When the setup has been initialized, a "Welcome" window appears.
- **3** Click [Next]. The YAMAHA DME-N Network Driver will be installed. When installation is complete, a message appears indicating that setup has been completed.
- 4 In order for the newly installed YAMAHA DME-N Network Driver to take effect, select "Yes, I want to restart my computer now," and click [OK]. The computer will restart.

The YAMAHA DME-N Network Driver has been installed.

# Uninstalling

- 1 Select [Start]  $\rightarrow$  [Settings]  $\rightarrow$  [Control Panel]  $\rightarrow$  [Add/Remove Programs]. The Add/Remove Programs window appears.
- 2 Click [Change/Remove] for the YAMAHA DME-N Network Driver. Follow the onscreen instructions to uninstall the driver.

**DINOTE** The button names or menus may differ depending on the computer OS.

### Setup

1 Select [Start] → [Settings] → [Control Panel] → [DME-N Network Driver]. The DME-N Network Driver window appears.

| DME-N Network Drive                                                                                        | er 🔀              |  |
|----------------------------------------------------------------------------------------------------|-------------------|--|
| Device No.                                                                                                 | 1 •               |  |
| Device Name                                                                                                | M7CL_master       |  |
| IP Address                                                                                                 | 192 168 0 128     |  |
| Protect No.                                                                                                | AA BB 00 00 00 00 |  |
| Device ID                                                                                                  | 1                 |  |
| C TOP C TOP-KEEPALIVE                                                                                      |                   |  |
| YAMAHA DME-N Network Driver Ver.1.0.1<br>ALL Rights Reserved.<br>Copyright(C) 2004-2005 YAMAHA CORPORATION |                   |  |
|                                                                                                    | OK Cancel         |  |

2 Set up the driver in the DME-N Network Driver window.

When using the DME-N Network Driver, make sure that the computer and network devices (e.g., routers, hubs) are properly connected and set up.

When you connect the computer to the M7CL directly, use a crossover cable.

### [Device No.]

This parameter is used to distinguish separate devices that communicate with the DME-N Network Driver. The DME-N Network Driver can communicate with up to 256 devices. The manner of communication can be set up independently for each device. Select the number and the settings of the device corresponding to the number will be shown. The range is 1 - 126.

### [Device Name]

Determines the name of the device (e.g.,M7CL).

### [IP Address]

Determines the IP address of the device for communication with the DME-N Network Driver. If you are using a computer to communicate with the M7CL, enter the MAC address in the Network popup window, called up from the SETUP screen of the M7CL.

### [ProtectNo.]

### Determines the MAC address.

If you are using a computer to communicate with the M7CL, confirm the MAC address in the Network popup window, called up from the SETUP screen of the M7CL.

For proper communication, it is necessary to make the appropriate "IP Address" and "Protect No." settings.

### [Device ID]

Determines the Ethernet port of the device for communication with the DME-N Network Driver. When communicating with the M7CL, set the value to "1".

### [TCP/TCP-KEEPALIVE]

Sets the communication system between the computer and the network device. The TCP setting and the TCP-KEEPALIVE setting have different advantages. The advantage to using TCP is that the communication load of the network device is lighter. The advantage of TCP-KEEPALIVE is greater speed.

### ТСР

Enables communication under the TCP protocol and alternately opens/closes the communication port for each packet transfer.

### **TCP-KEEPALIVE**

Enables communication under the TCP protocol and keeps the communication port open continuously during packet transfer.

### **3** Click [OK] and close the DME-N Network Driver window.

The settings made in the window are entered.

**DINOTE** To close the window without entering the settings, click [Cancel].

# Troubleshooting (FAQ)

# When controlling the M7CL from your computer via Ethernet, the M7CL does not operate correctly.

- Is the Ethernet cable connected correctly?
- Is the DME-N Network Driver set up appropriately? Refer to page 4.
- Did you enter an appropriate IP address of the M7CL?

Set the IP address of the M7CL at the Network popup window which is recalled from the SETUP screen of the M7CL. If you are connecting the M7CL to your computer in a one-to-one connection, we recommend that you make the following initial settings.

| IP address:      | 192.168.0.128 |
|------------------|---------------|
| Gateway address: | 192.168.0.1   |
| Subnet mask:     | 255.255.255.0 |

However, it must not conflict with the IP address of any other device on the network. For details on settings when connecting to a LAN, refer to the M7CL Editor installation guide.

### • Is the computer network setup appropriately?

Select [Start]  $\rightarrow$  [Settings]  $\rightarrow$  [Control Panel]  $\rightarrow$  [Network Connections]  $\rightarrow$  [Local Area Connection], and confirm the network setup.

If you are connecting the M7CL to your computer in a one-to-one connection, we recommend that you make the following settings.

| IP address:      | 192.168.0.3   |
|------------------|---------------|
| Subnet mask:     | 255.255.255.0 |
| Default gateway: | 192.168.0.1   |

However, it must not conflict with the IP address of any other device on the network. For details on settings when connecting to a LAN, refer to the M7CL Editor installation guide.

- Are the settings of the M7CL and peripheral network devices (including hubs) appropriate? Refer to the relevant owner's manuals for the M7CL and peripheral network devices (including hubs) for details.
- Have you selected an appropriate ports in the M7CL Editor or Studio Manager? Select the M7CL as the input/output port settings of M7CL Editor and Studio Manager.
- Are you using the latest DME-N Network Driver? The latest driver can be downloaded from the Yamaha website http://www.yamahaproaudio.com/